## How to sync a device with Viverae

- 1. Login to Viverae at https://connect.viverae.com, or through the Bulletin Board quick link.
- Once logged in, scroll down to the bottom of the home page where it says "Your Activity" > "Connect a Device".

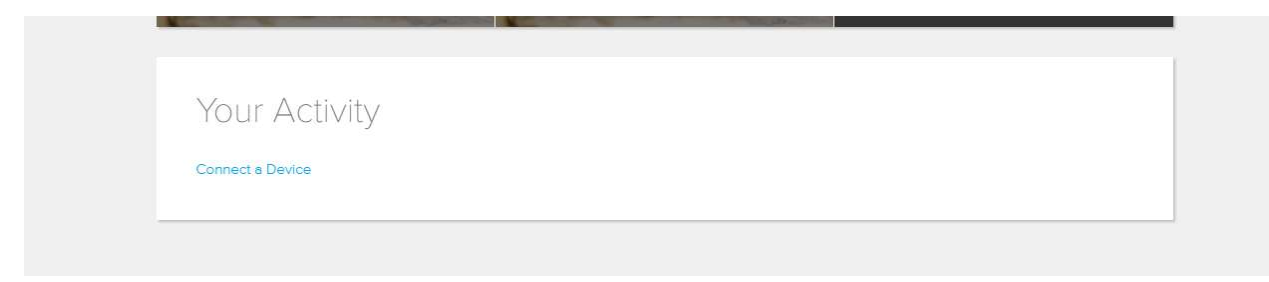

3. NOTE- a pop up screen will appear when you click this, so you have to make sure you allow for pop ups from the Viverae portal.

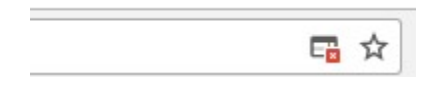

- 4. Once you allow for pop ups from the portal, you will need to click on "Connect a Device" again to have the new window appear.
- 5. Scroll through the list of different devices and click on the black "Connect+" button.

| M finds spec for challinger: X 🔍 Vienese Withhess: X 🖉 Vienese Withhess: X 🖉 Vienese Withhess: X                               |                                                                                                    |                                                                                   |                                                                                               |
|----------------------------------------------------------------------------------------------------|----------------------------------------------------------------------------------------------------|-----------------------------------------------------------------------------------|-----------------------------------------------------------------------------------------------|
| O Secure   https://app.validic.com/S1adfcfd6dedda5e61000  Apps 49 adp 10 The Bulletin Board 10 TIAA Secure Account 994, UMR Po | 001/QYWGhaSa7PidE1Zm4noW<br>rtal 👄 Genesis Claims Portal 🕒 Genesis - Investment 📥 Benefits   Larimer Col | 🖕 VSP Vision Benefits 📋 👯 MRx Employer Group 📑 Human Resources - E 🔳              | Arnifer E Fairman - ( 🖞 UltiPro Quick Tours 📥 Family Medical Leave                            |
| rowse & Connect Apps                                                                                                    |                                                                                                    |                                                                                   | Filter ×                                                                                      |
| n an an an an an an an an an an an an an                                                                                       | linna an an an an an an an an an an an an                                                                | i prontationa ana ana ana ana ana ana ana ana ana                                 | ganananananan ananan ang                                                                      |
| allas<br>micocosti                                                                                                    | bw                                                                                                    | asymte                                                                            | E                                                                                             |
| adidas miCoach                                                                                                    | Bewell Connect                                                                                           | Daily Mile                                                                        | Edamam                                                                                        |
| CONNECT +                                                                                                    | CONNECT +                                                                                                | CONNECT +                                                                         | CONNECT +                                                                                     |
| miCoach is your personal coach.                                                                                                | Health Empowerment – Home Monitoring – Patient Centered<br>Care                                          | Dailymile is a social experience for active people.                               | Nutrition Analysis of Home Cooked Meals and Recipes                                           |
| MORE DETAILS                                                                                                    | MORE DETAILS                                                                                             | MORE DETAILS                                                                      | MORE DETAILS                                                                                  |
|                                                                                                    |                                                                                                    |                                                                                   |                                                                                               |
| -X                                                                                                    | ()<br>Intercret                                                                                          | •                                                                                 | 6                                                                                             |
| Epson                                                                                                    | FatSecret                                                                                                | Fitbit                                                                            | Garmin Connect                                                                                |
| CONNECT +                                                                                                    | CONNECT +                                                                                                | CONNECT +                                                                         | CONNECT +                                                                                     |
| Epson offers wearables for tracking daily activities, fitness, heart<br>rate, and sleep.                                       | FatSecret is an online tool to achieve your diet goals.                                                  | Fitbit offers wearable devices to help you lead a healthier, more<br>active life. | Garmin designs, manufactures and markets GPS navigation,<br>communication and sonar products. |
| MORE DETAILS                                                                                                    | MORE DETAILS                                                                                             | MORE DETAILS                                                                      | MORE DETAILS                                                                                  |
| D./collin                                                                                                    | <b></b>                                                                                                  |                                                                                   | (H)                                                                                           |
| iHealth                                                                                                    | Jawbone UP                                                                                               | Life Fitness                                                                      | MapMyEitness                                                                                  |
|                                                                                                    |                                                                                                    |                                                                                   |                                                                                               |
|                                                                                                    | will                                                                                                    | CONNECT +                                                                         | estop <sup>™</sup> g <sup>2</sup>                                                             |

6. This will prompt you to the website for your specific device, where you will need to enter your email and password to then complete the sync.